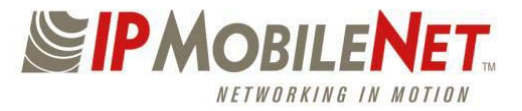

# **INSTALLATION GUIDE**

# **IP SERIES MOBILE RADIO SYSTEM**

#### **INSTALLATION GUIDE CONTENTS:**

|                        | Section Title                                                                                                    | Page                                                          |
|------------------------|----------------------------------------------------------------------------------------------------|---------------------------------------------------------------|
|                        | <ul> <li>IP Series Mobile Radio Illustration</li> <li>Installation Overview and Safety Reminder</li> <li>Installation Requirements</li> <li>Pre-Installation Guidelines</li> <li>Mounting the Mobile Radio</li> <li>Serial Cable Connection and Routing</li> <li>EMI Filter Installation</li> <li>Power Supply Installations</li> <li>Switch Installation</li> <li>Delay Timer Installation</li> <li>VIU (Vehicle Interface Unit) Connections</li> <li>Testing and Installation Checklist</li> </ul>                                              | 2<br>2<br>3<br>5<br>5<br>5<br>6<br>6<br>7<br>7<br>7<br>8<br>9 |
| IP Series Mobile Radio | <ul> <li>Vehicle Unit Wiring Interconnection Layout</li> <li>Diversity Antenna Vehicle Installation Detail Diagram.</li> <li>Mobile Antenna Distance Matrix</li> <li>Vehicle Unit Wiring Interconnection Layout with VIU (Voice Interface Unit)</li> <li>Vehicle Unit Wiring Interconnection Layout with Data911 and VIU (Voice Interface Unit)</li> <li>Vehicle Unit Wiring Interconnection Layout with Data911 and VIU (Voice Interface Unit)</li> <li>Vehicle Unit Wiring Interconnection Layout with Litton Computer and RF Filters</li></ul> | 11<br>12<br>13<br>14<br>15<br>1<br>16                         |

IPMN p/n: 516-80307

Document Control #: DC-10 Version: C-3

11909 East Telegraph Road, Santa Fe Springs, CA 90670-3785 Voice: (562) 946-9493 Fax: (562) 949-0223

Copyright 2001-2002 IPMobileNet, Inc.

Notice: While reasonable efforts were made to ensure that the information in this document was complete and accurate at the time of printing, IPMobileNet, Inc. can assume no responsibility for any inaccuracies. Changes and corrections to the information within this document may be incorporated into future releases.

#### **IP Series Mobile Radio Illustration**

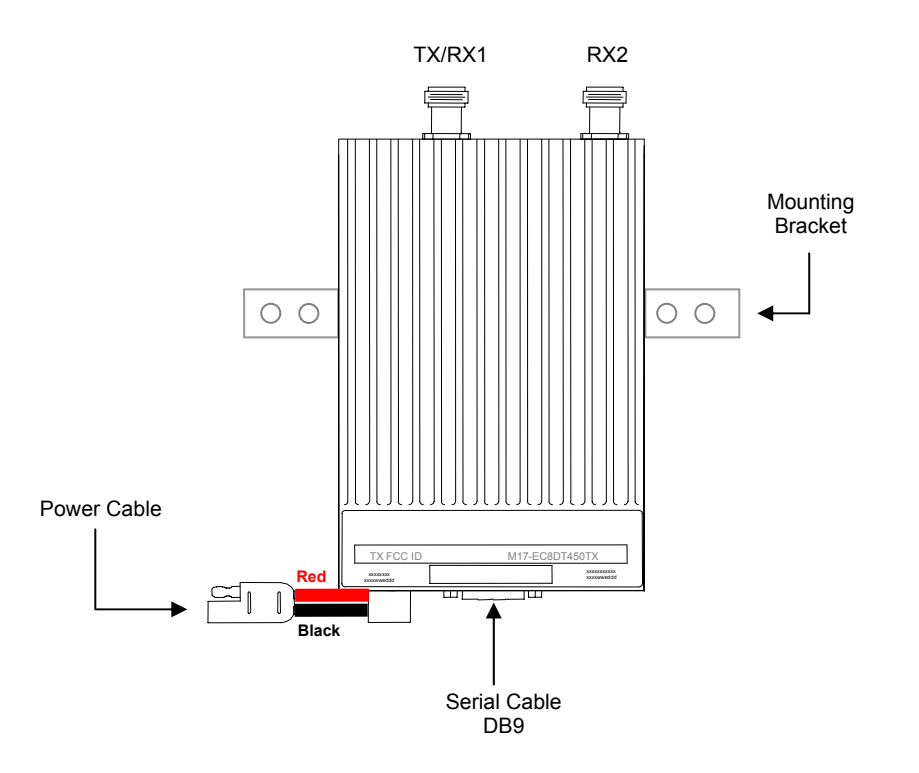

### Installation Overview

This guide will provide standard steps involved in the installation process of an IP Series Mobile Radio. This guide includes wire routing and connections between the radio, other components, and the vehicle's power.

### Safety Reminder

- 1. To prevent personal injury and vehicle damage, exercise extreme caution throughout this installation process.
  - □ Follow safety precautions for handling wiring, tools, and a vehicle's engine.
  - □ Handle the vehicle's battery with extreme caution to avoid burns.
  - Do not alter the components listed in the Installation Requirements on page 3 unless substitutions are noted within this document.
  - Once the antennas are installed, as directed within this guide on page 8 of 15, all persons must maintain a distance of no less than 39 inches from the antennas.

### **INSTALLATION REQUIREMENTS**

# PL502-82019-51 - MOBILE ACCESSORY KIT -- A Mobile Radio includes the following components (part of mobile top assembly):

| Qty | Description                                    | IPMN Part Number |  |
|-----|------------------------------------------------|------------------|--|
| 1   | Cable, Power Extension                         | 502-82020-53     |  |
| 2   | 'L' Brackets                                   | 50026749         |  |
| 2   | Screws Skt Cap Button Head 10-32 X 5/8         | 37081032-10      |  |
| 6   | Washers Split Lock #10                         | 271-0062-010     |  |
| 2   | Washers Fender 1" O.D. X .28 I.D. X .05 THK    | 271-0059-001     |  |
| 4   | Washers Rubber 1" O.D. X .65 I.D. X .12 THK    | 36040001         |  |
| 2   | Hoses, Rubber Black .380 O.D. X .191 I.D. X .3 | 34010295         |  |
| 4   | Screws Self-Tapping #10 X 5/8                  | 37040010-10      |  |
| 0   | Installation Manual                            | 516-80307        |  |
| 0   | Technical Manual                               | 516-82025        |  |

# PL502-80208-51 - INSTALLATION KIT – The following components are required for a Mobile Radio Installation and are available for purchase through IPMobileNet, Inc.

| Qty | Description                                        | IPMN Part Number |  |
|-----|----------------------------------------------------|------------------|--|
| 1   | EMI Filter                                         | 127-0020-001     |  |
| 1   | Timer, 2 hours                                     | 150-0127-001     |  |
| 1   | Relay                                              | 128-0117-001     |  |
| 1   | Relay Socket                                       | 128-0116-001     |  |
| 2   | Butt Connectors #8 AWG                             | 120-0256-001     |  |
| 1   | Terminal, Ring #8 AWG, #10 Screw Insulated         | 120-0127-001     |  |
| 4   | Terminal, Ring #18-22 AWG, #10 Screws Insulated    | 120-0250-004     |  |
| 4   | Terminal, Ring #10-12 AWG, #10 Screws Insulated    | 120-0250-005     |  |
| 4   | Terminal, Disconnect #14-16 F                      | 120-0244-002     |  |
| 18  | Terminal, Disconnect #10-12 F                      | 120-0244-003     |  |
| 2   | Disconnect Tab, Quad Male                          | 200-1377-001     |  |
| 1   | Wire, 12 AWG Black, order 5 ft.                    | 156-0242-001     |  |
| 1   | Wire, 12 AWG Red, order 44 ft.                     | 156-0242-003     |  |
| 1   | Fuse, 30 AMPS ATO                                  | 122-0042-001     |  |
| 1   | Fuse Holder, 30 AMPS                               | 120-0253-001     |  |
| 1   | Switch, Toggle DPST                                | 144-0136-001     |  |
| 1   | Diagram, Mobile Installation without VIU           | 502-80259        |  |
| 1   | Diagram, Mobile Installation with VIU              | 502-80260        |  |
| 1   | Diagram, Mobile Installation with Data 911 and VIU | 502-80306        |  |
| 1   | Diagram, Litton Interconnection with RF Filters    | VEH-01-0503      |  |

| Qty | Description                                                                      | IPMN Part Number |  |  |
|-----|----------------------------------------------------------------------------------|------------------|--|--|
| 1   | Serial Cable (DB9MF), 20 ft.                                                     | 156-0245-020     |  |  |
| 1   | Wire, 8 (133/29) AWG VW-1 Red, by foot, order 19.5 ft.                           | 156-0243-003     |  |  |
| 1   | Wire, 8 (133/29) AWG VW-1 Black, by foot, order 19.5 ft.                         | 156-0243-001     |  |  |
| 2   | RG58U Cable and Mount, VHF, 17 ft. (incl ¾" Brass Mount and N Male Crimp)        | 102-0200-001     |  |  |
| 2   | RG8X Cable and Mount, UHF & 800 MHz, 17 ft. (incl ¾" Brass Mount & N Male Crimp) | 102-0200-002     |  |  |
| 2   | Antenna, Radome Type, 142-164 MHz, Unity Gain (requires 1 MB8UN for ea antenna)  | 102-0205-001     |  |  |
| 2   | Antenna, Radome Type, 150-174 MHz, Unity Gain (requires 1 MB8UN for ea antenna)  | 102-0205-002     |  |  |
| 2   | Antenna, Radome Type, 410-430 MHz, 3dB Gain (requires 1 MB8XN for ea antenna)    | 102-0206-001     |  |  |
| 2   | Antenna, Radome Type, 430-450 MHz, 3dB Gain (requires 1 MB8XN for ea antenna)    | 102-0206-002     |  |  |
| 2   | Antenna, Radome Type, 450-470 MHz, 3dB Gain (requires 1 MB8XN for ea antenna)    | 102-0206-003     |  |  |
| 2   | Antenna, Radome Type, 470-490 MHz, 3dB Gain (requires 1 MB8XN for ea antenna)    | 102-0206-004     |  |  |
| 2   | Antenna, Radome type, 806-866 MHz, 3dB Gain (requires 1 MB8XN for ea antenna)    | 102-0207-001     |  |  |
| 2   | Antenna, Radome Type 821-896 MHz, 3dB Gain (requires 1 MB8XN for ea antenna)     | 102-0207-002     |  |  |
| 2   | Antenna, 5/8 Wave, 406-430 MHz, 3dB Gain (requires 1 MB8XN for ea antenna)       | 102-0199-003     |  |  |
| 2   | Antenna, 5/8 Wave, 430-450 MHz, 3dB Gain (requires 1 MB8XN for ea antenna)       | 102-0199-004     |  |  |
| 2   | Antenna, 5/8 Wave, 450-470 MHz, 3dB Gain (requires 1 MB8XN for ea antenna)       | 102-0199-005     |  |  |
| 2   | Antenna, 5/8 Wave, 470-490 MHz, 3dB Gain (requires 1 MB8XN for ea antenna)       | 102-0199-002     |  |  |
| 2   | Antenna, 5/8 Wave 490-512 MHz, 3dB Gain (requires 1 MB8XN for ea antenna)        | 102-0199-006     |  |  |
| 2   | Antenna, 5/8 Wave, 806-866 MHz, 3dB Gain (requires 1 MB8XN for ea antenna)       | 102-0199-001     |  |  |
| 2   | Antenna, ¼ Wave, 136-144 MHz, Unity Gain (requires 1 MB8UN for ea antenna)       | 102-0204-001     |  |  |
| 2   | Antenna, ¼ Wave, 144-152 MHz, Unity Gain (requires 1 MB8UN for ea antenna)       | 102-0204-002     |  |  |
| 2   | Antenna, ¼ Wave, 152-162 MHz, Unity Gain (requires 1 MB8UN for ea antenna)       | 102-0204-003     |  |  |
| 2   | Antenna, ¼ Wave, 162-174 MHz, Unity Gain (requires 1 MB8UN for ea antenna)       | 102-0204-004     |  |  |
| 2   | Antenna, ¼ Wave, 406-430 MHz, Unity Gain (requires 1 MB8XN for ea antenna)       | 102-0204-005     |  |  |
| 2   | Antenna, ¼ Wave, 430-450 MHz, Unity Gain (requires 1 MB8XN for ea antenna)       | 102-0204-006     |  |  |
| 2   | Antenna, ¼ Wave, 450-470 MHz, Unity Gain (requires 1 MB8XN for ea antenna)       | 102-0204-007     |  |  |
| 2   | Antenna ¼ Wave, 470-490 MHz, Unity Gain (requires 1 MB8XN for ea antenna)        | 102-0204-008     |  |  |
| 2   | Antenna, ¼ Wave, 490-512 MHz, Unity Gain (requires 1 MB8XN for ea antenna)       | 102-0204-009     |  |  |
| 2   | Antenna, ¼ Wave, 806-896 MHz, Unity Gain (requires 1 MB8XN for ea antenna)       | 102-0204-010     |  |  |

## INSTALLATION INSTRUCTIONS

#### **Pre-Installation Guidelines**

- 1. Prior to installing new equipment, remove existing equipment and all related components to include stock clips on radio wiring harness and antenna.
- 2. Mounting of the radio, delay timer, relay, and filter will take place in the trunk compartment (see Fig. 1) unless installing in a vehicle without a trunk.

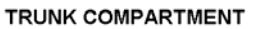

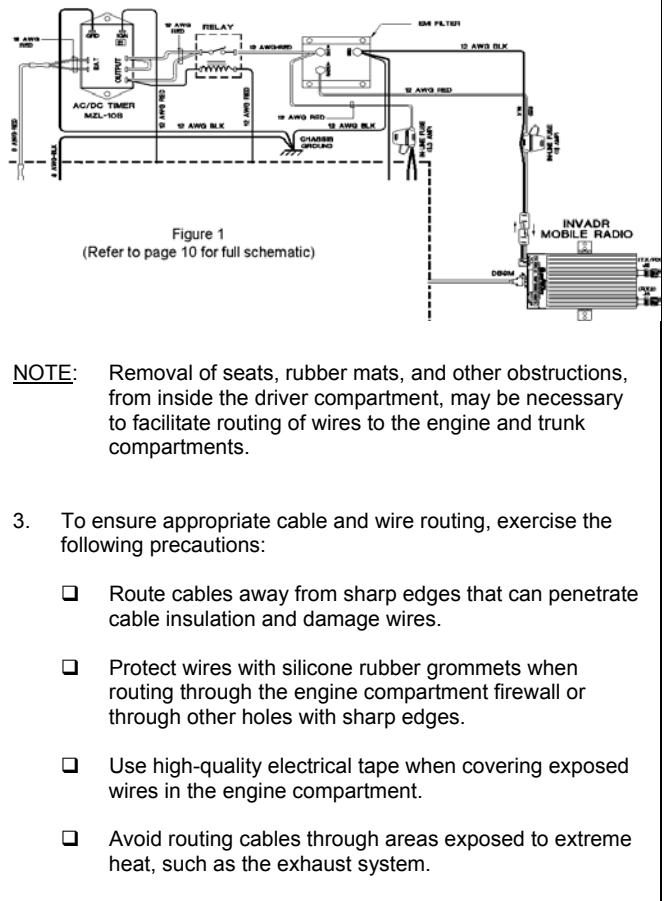

- □ Keep wires routed through the engine compartment away from hot and/or moving parts.
- 4. Prior to drilling holes in the engine compartment firewall, inspect both sides to avoid obstructions.
- 5. For grounding point, use the engine block or the negative (-) terminal of the vehicle battery. Ground connection surfaces must be free of paint, rust, and other corrosion to maximize performance and avoid damage.
- 6. To simplify troubleshooting problems, label all connecting points and wires.

#### Mounting the Mobile Radio

To mount the radio, perform the following steps:

Step 1 Secure the radio into the trunk compartment. Insert four (4) sheet metal screws in the radio brackets; two (2) screws on either side of the radio (see Fig. 2).

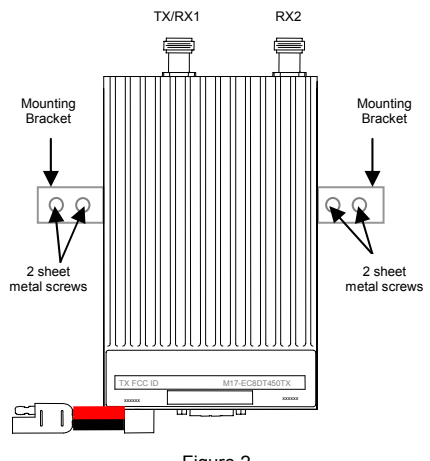

Figure 2

#### CAUTION:

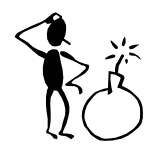

If less than four (4) screws are used, the radio can become loose in the trunk compartment. This may cause the radio not to function properly.

When inserting screws, be careful not to disturb the vehicle gas tank.

#### Serial Cable Connection and Routing (IPMN p/n: 156-0245-020)

The serial cable connects the radio to the Mobile Data Computer (MDC) located in the driver compartment.

- To connect the serial cable, perform the following steps:
- Step 1 Attach the 20-foot serial cable male connector (DB9M see Fig. 3) to the radio.

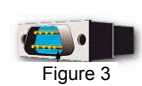

Step 2 Route the female connector (DB9F – see Fig. 4) to the driver compartment and connect to the serial port located on the rear of the MDC.

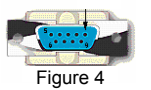

- **NOTE:** Route the serial cable to minimize foot pressure and other potential stresses. Use split loom tubing and nylon cable ties for cable protection.
- (If connecting a Voice Interface Unit, see page 9 for instructions).

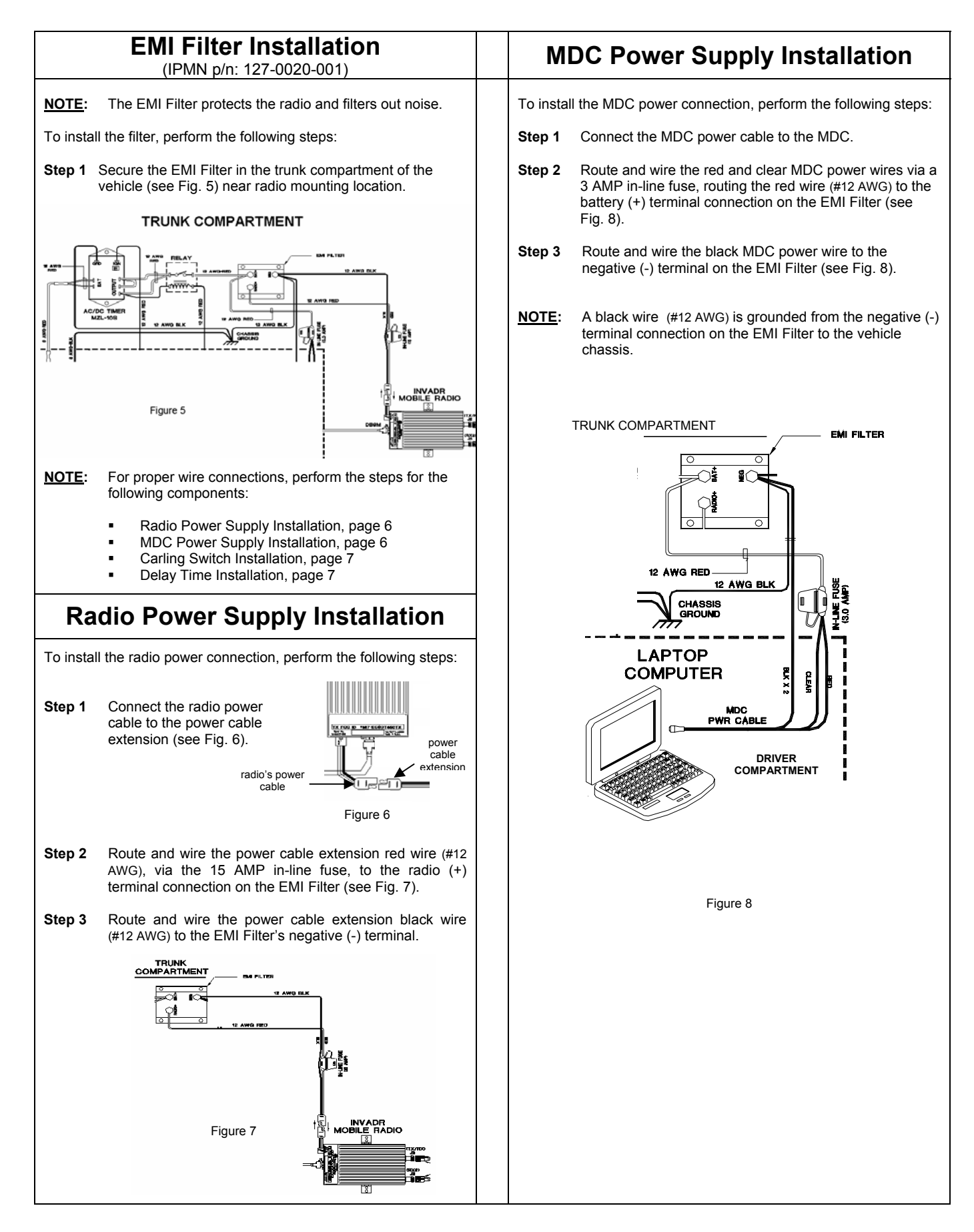

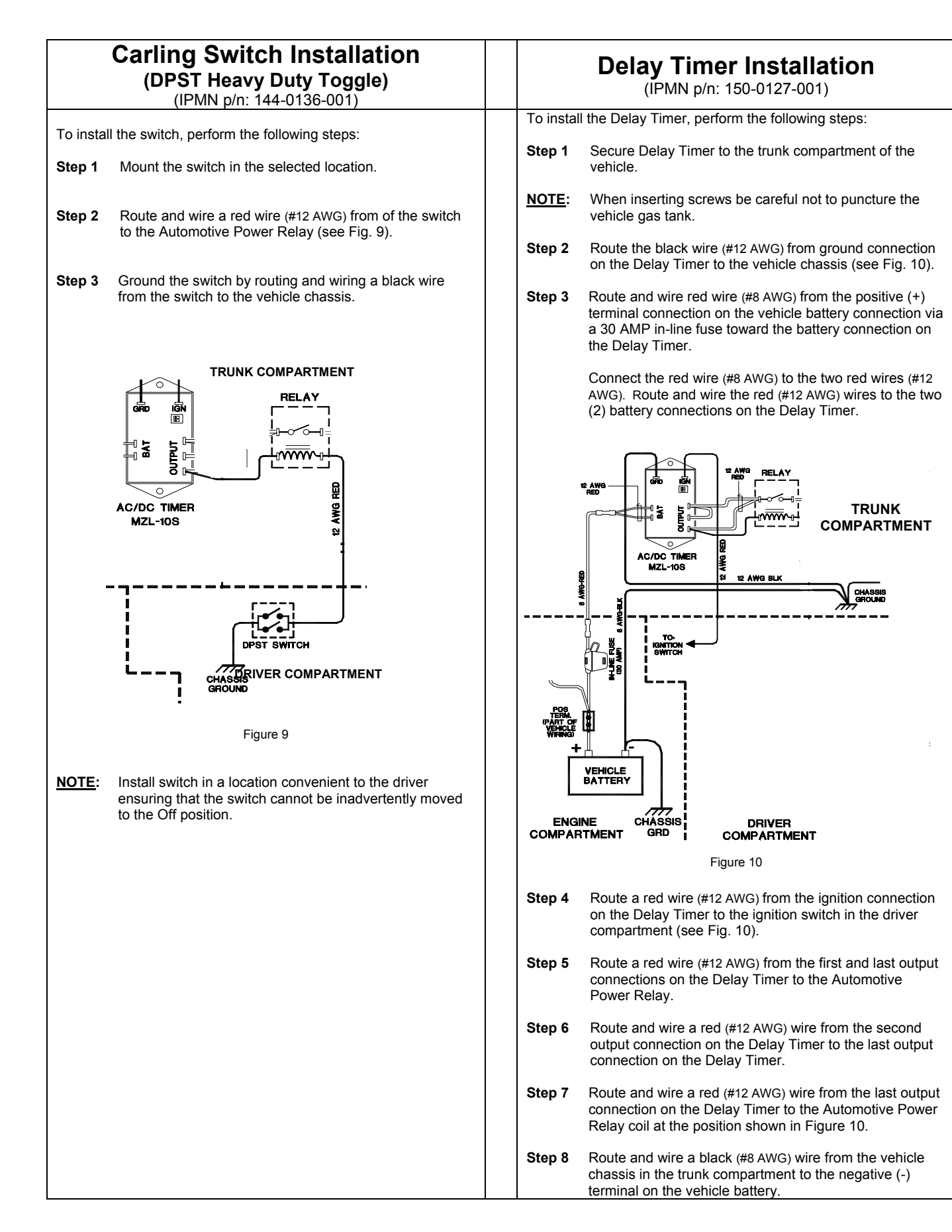

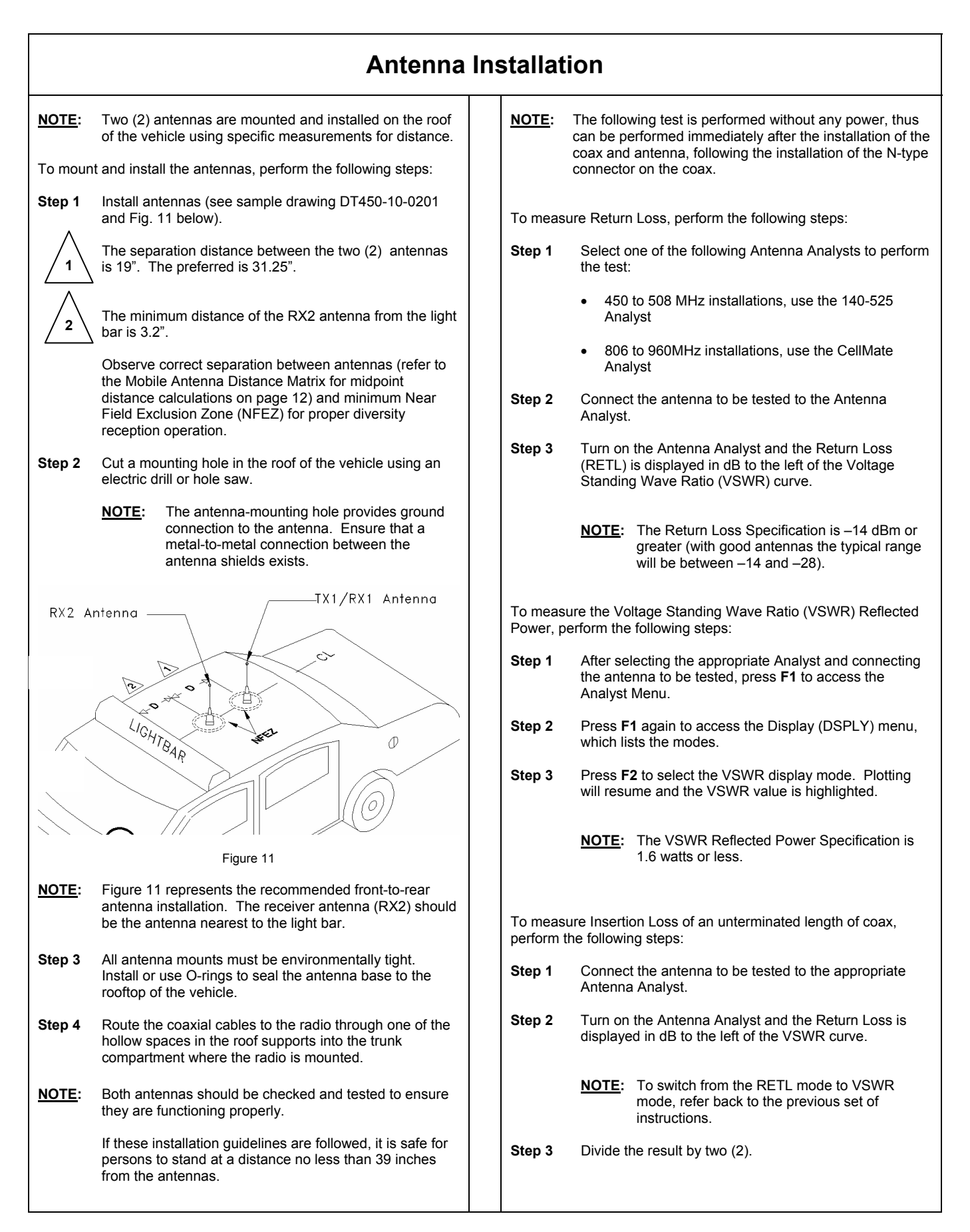

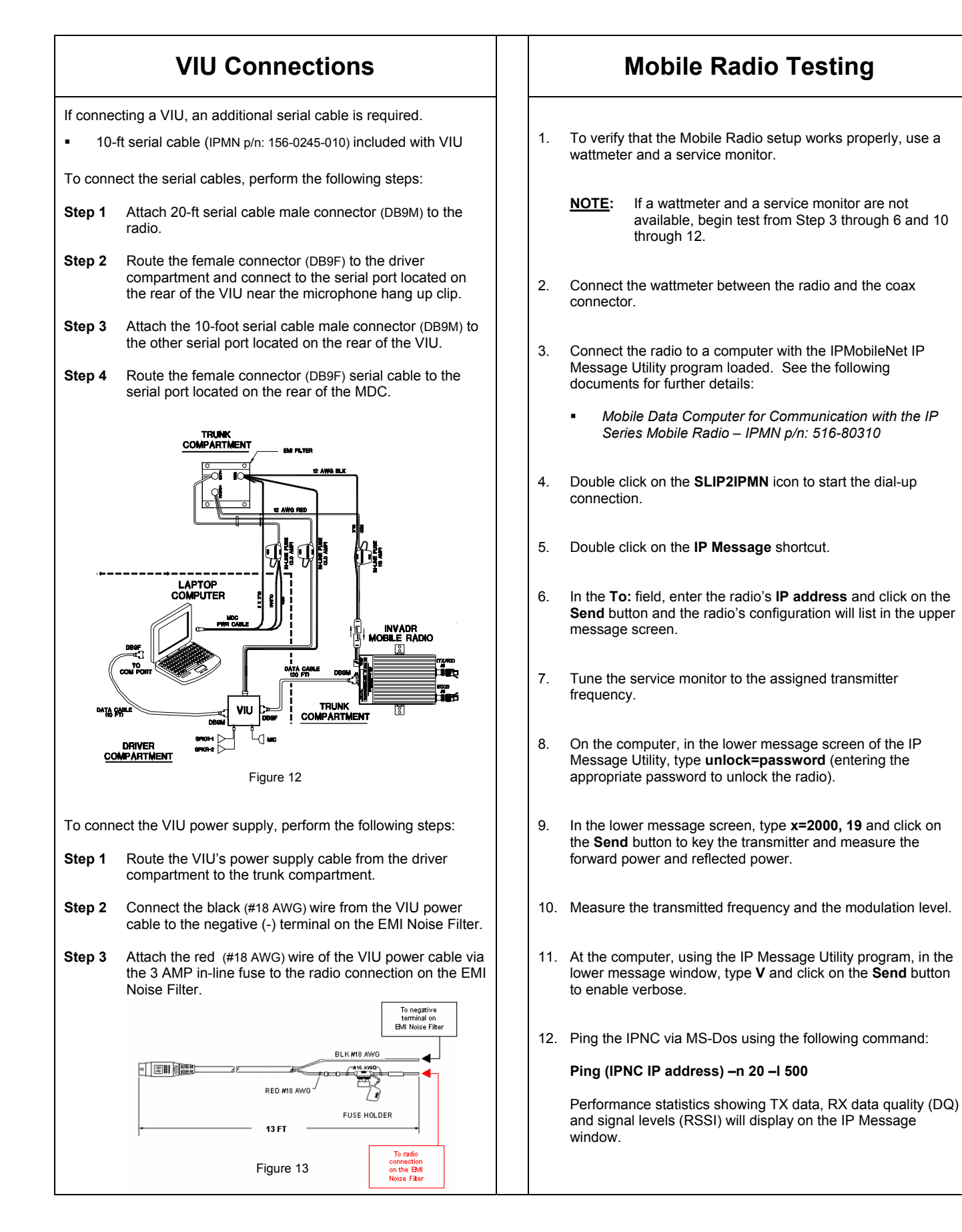

|            | Installation Checklist                                                                                                   |  |
|------------|----------------------------------------------------------------------------------------------------|--|
|            | Throughout the installation process and once the installation is complete, make sure to perform the following tasks:     |  |
|            | Thoroughly scope out the vehicle to find any obvious problem areas.                                                      |  |
|            | Check wiring for safety concerns.                                                                                        |  |
|            | Use tie wraps to ensure that all wires routed in parallel are bundled together.                                          |  |
|            | Check to see if any wires are exposed.                                                                                   |  |
|            | If any wires are exposed, use electrical tape to cover.                                                                  |  |
| <u>REI</u> | <b>MINDER:</b> When covering wires in the engine compartment, use high-quality electrical tape.                          |  |
|            | Perform appropriate testing as described in this guide to ensure radio works properly.                                   |  |
|            | Once installation is completed, remove all debris and restore dismantled parts and rubber mats to appropriate locations. |  |
|            |                                                                                                    |  |
|            |                                                                                                    |  |
|            |                                                                                                    |  |
|            |                                                                                                    |  |
|            |                                                                                                    |  |
|            |                                                                                                    |  |
|            |                                                                                                    |  |
|            |                                                                                                    |  |
|            |                                                                                                    |  |
|            |                                                                                                    |  |

#### VEHICLE UNIT WIRING INTERCONNECTION LAYOUT

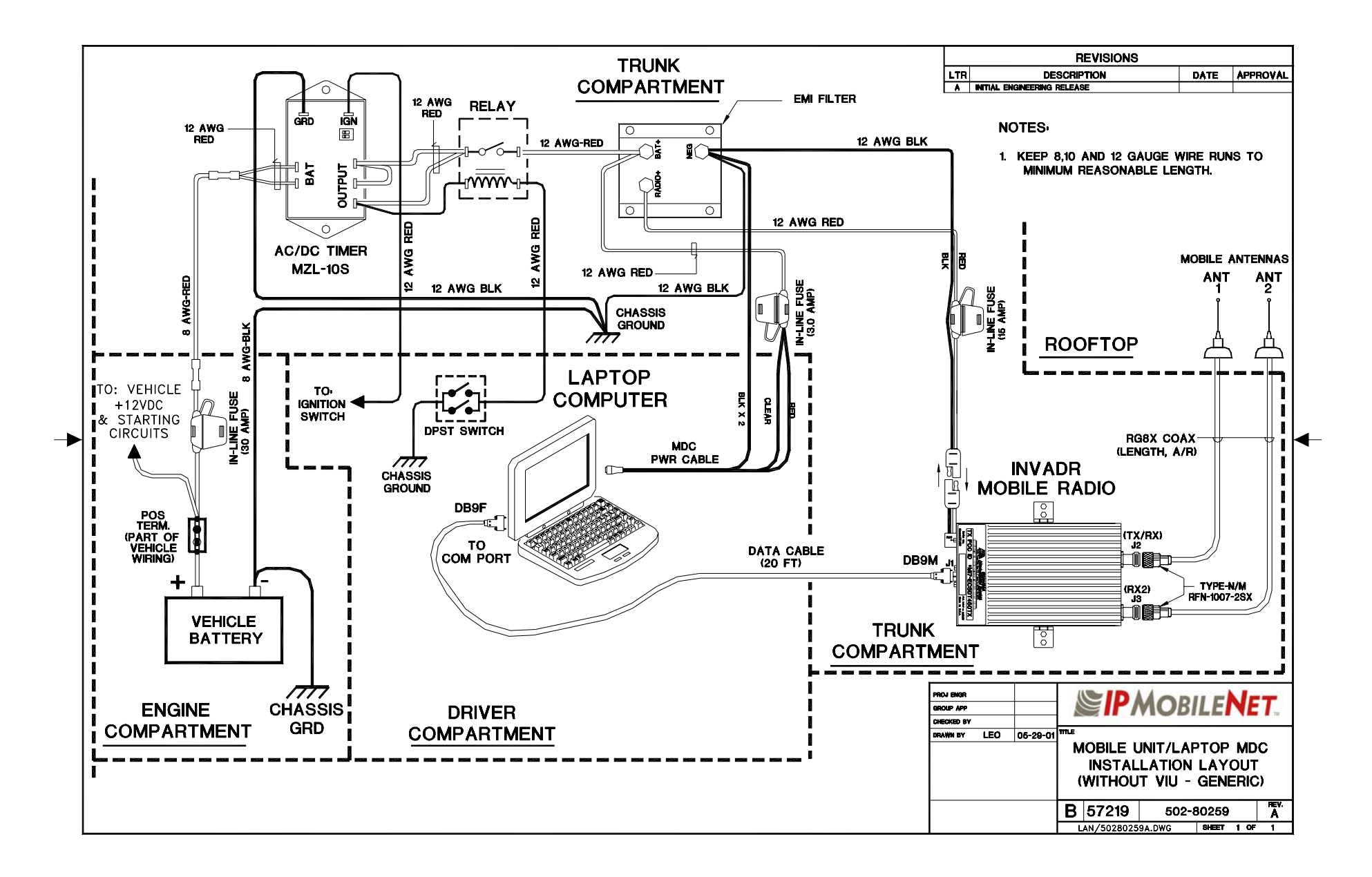

| MOBILE ANTENNA DISTANCE MATRIX |                               |                                        |                                        |                                             |                                                |                                                    |                         |
|--------------------------------|-------------------------------|----------------------------------------|----------------------------------------|---------------------------------------------|------------------------------------------------|----------------------------------------------------|-------------------------|
| Frequency<br>Band in MHz       | Center<br>Frequency in<br>MHz | Antenna<br>Spacing** @<br>¼ Wavelength | Antenna<br>Spacing** @<br>¾ Wavelength | NFEZ* in<br>inches for<br>Radome<br>Antenna | NFEZ* in<br>inches for<br>¼ Wavelength<br>Whip | NFEZ* in<br>inches for "5⁄8"<br>Wavelength<br>Whip | Wavelength in<br>Inches |
| 130-140                        | 135.000                       | 21.87                                  | N/A                                    | 0.25                                        | 10.94                                          | N/A                                                | 87.49                   |
| 140-150                        | 145.000                       | 20.36                                  | N/A                                    | 0.27                                        | 10.18                                          | N/A                                                | 81.46                   |
| 150-160                        | 155.000                       | 19.05                                  | N/A                                    | 0.29                                        | 9.53                                           | N/A                                                | 76.20                   |
| 160-174                        | 162.000                       | 18.23                                  | N/A                                    | 0.30                                        | 9.11                                           | N/A                                                | 72.91                   |
| 400-430                        | 415.000                       | N/A                                    | 21.35                                  | 0.77                                        | 3.56                                           | 11.88                                              | 28.46                   |
| 430-450                        | 440.000                       | N/A                                    | 20.13                                  | 0.81                                        | 3.36                                           | 10.37                                              | 26.84                   |
| 450-470                        | 460.000                       | N/A                                    | 19.26                                  | 0.85                                        | 3.21                                           | 9.43                                               | 25.68                   |
| 470-490                        | 480.000                       | N/A                                    | 18.45                                  | 0.89                                        | 3.08                                           | 9.31                                               | 24.61                   |
| 490-512                        | 501.000                       | N/A                                    | 17.68                                  | 0.92                                        | 2.95                                           | 9.35                                               | 23.57                   |
| 806-866                        | 836.000                       | N/A                                    | 10.60                                  | 1.54                                        | 1.77                                           | 3.36                                               | 14.13                   |

\*NFEZ = Minimum Near Field Exclusion Zone

\*\*Round antenna spacing to the nearest 1/8"

#### DIVERSITY ANTENNA MOBILE INSTALLATION DETAIL (Typical installation)

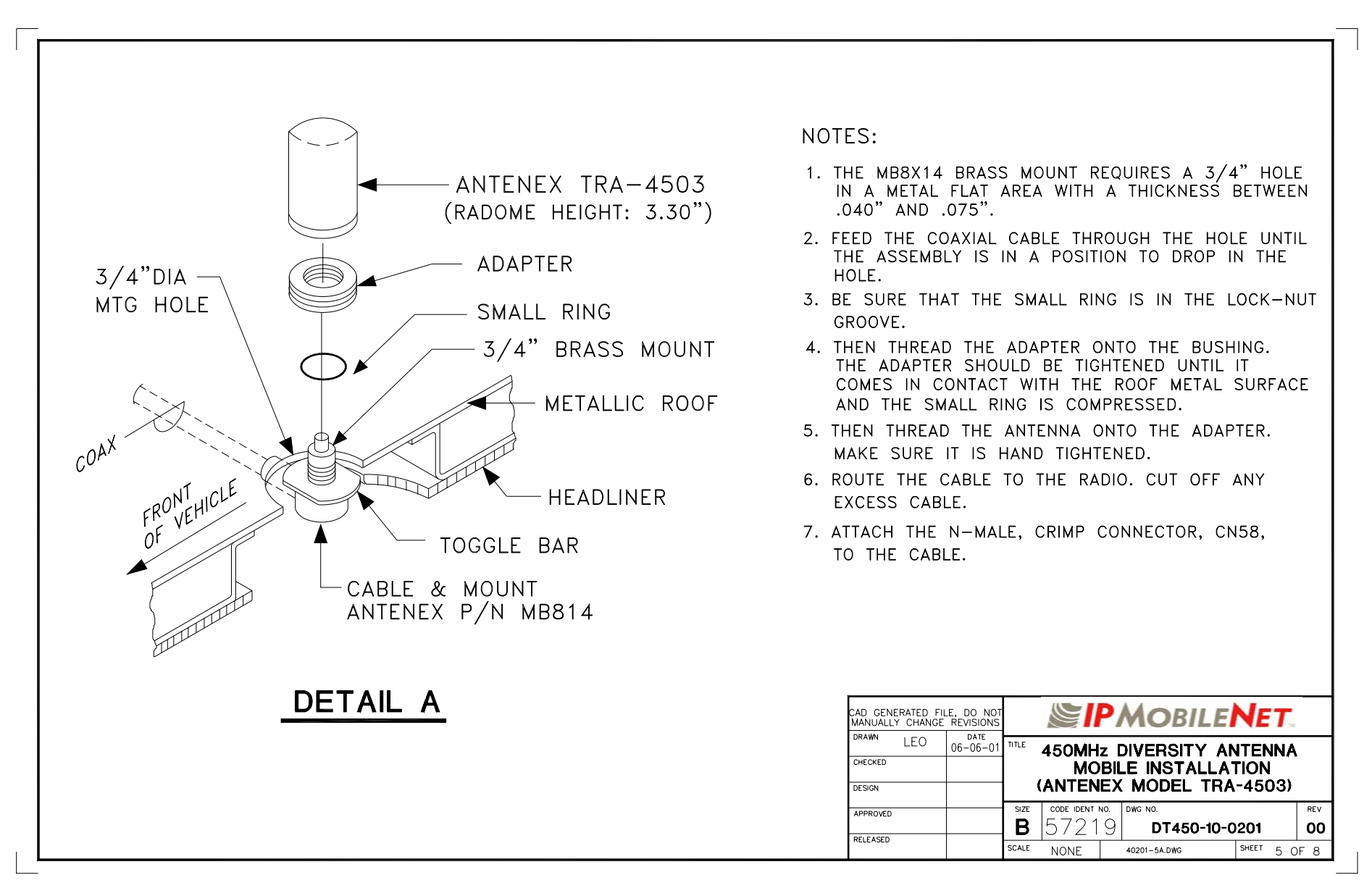

#### VEHICLE UNIT WIRING INTERCONNECTION LAYOUT (with Voice Interface Unit – VIU)

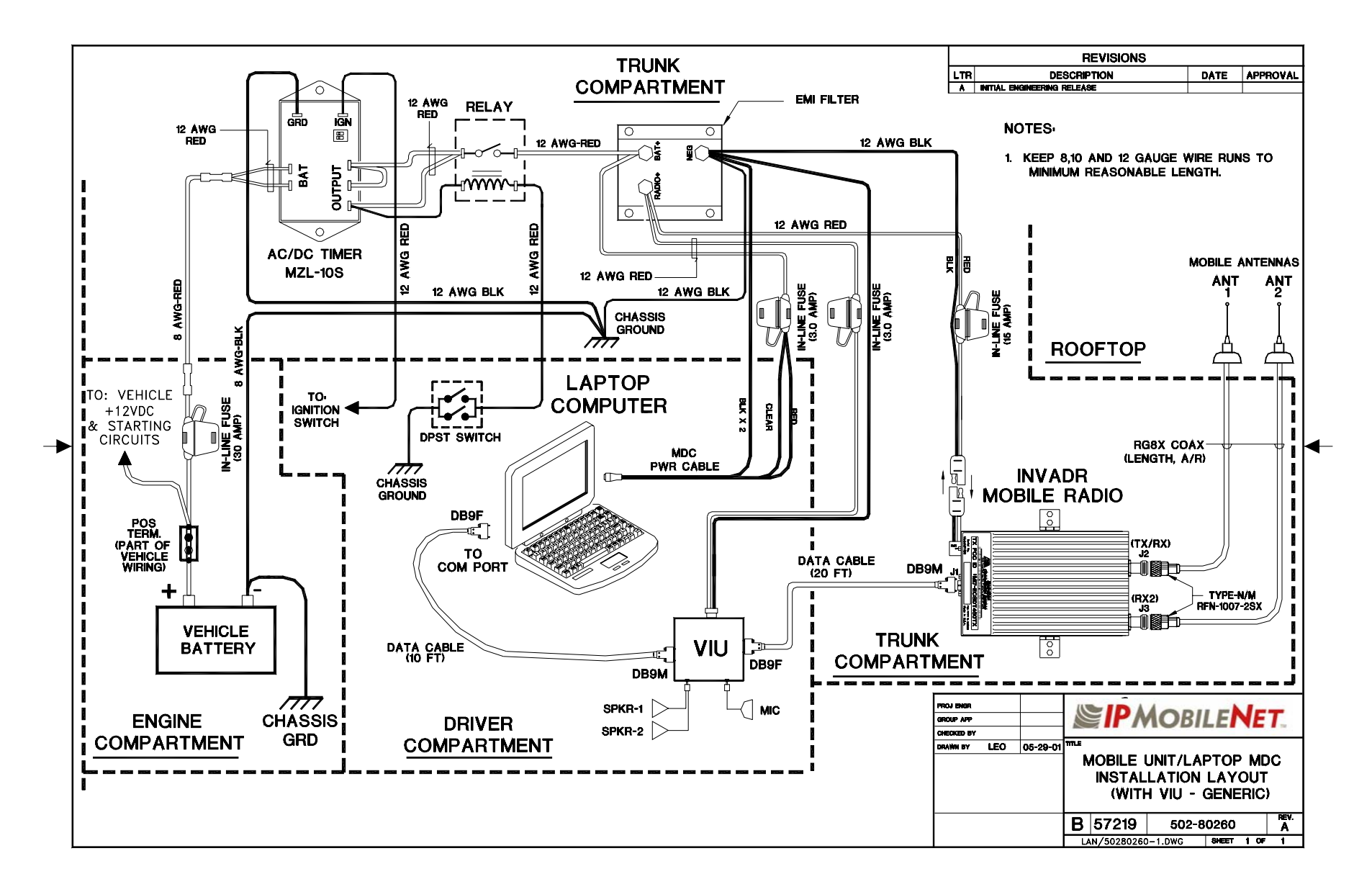

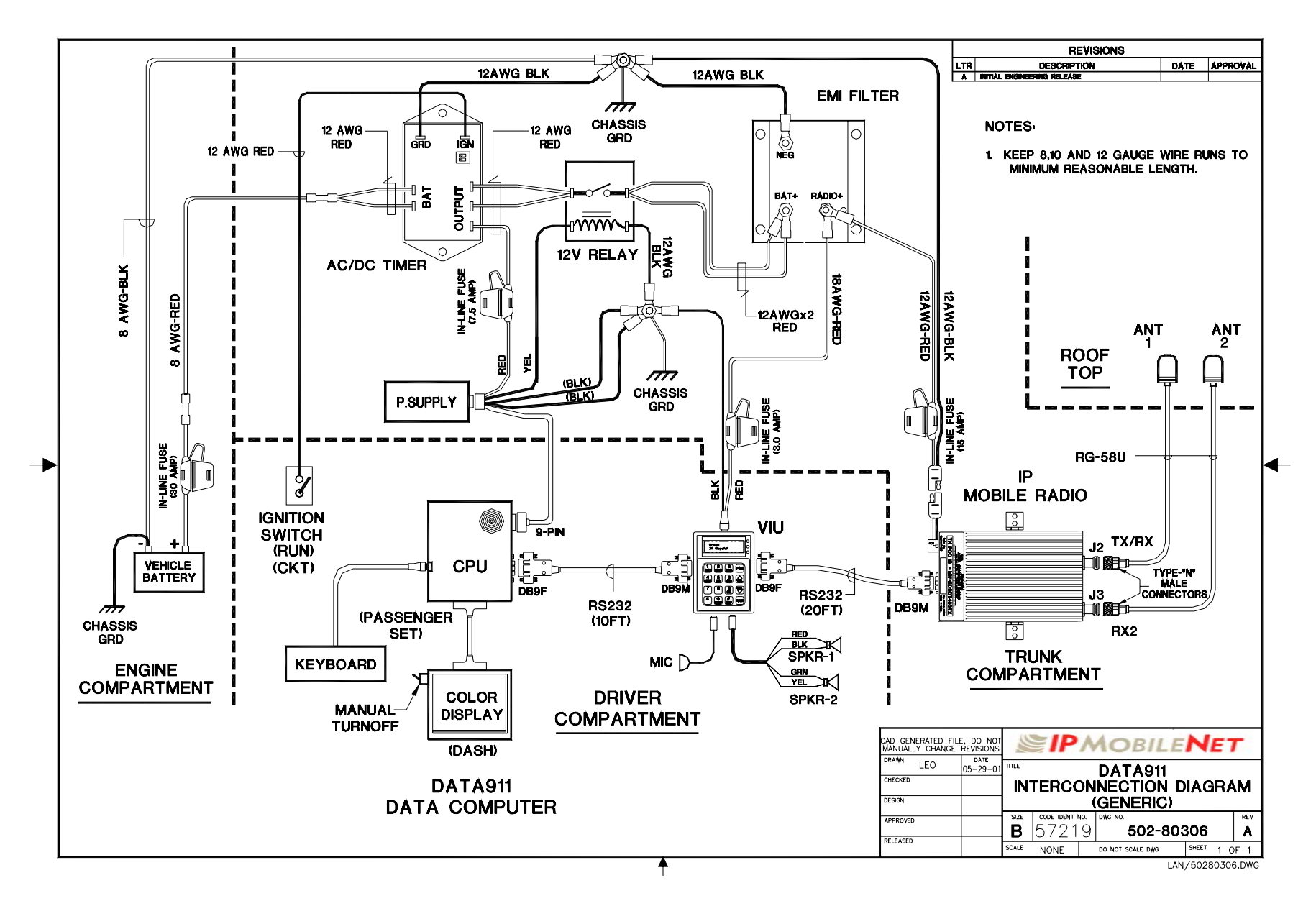

#### VEHICLE UNIT WIRING INTERCONNECTION LAYOUT (Data 911 with Voice Interface Unit – VIU)

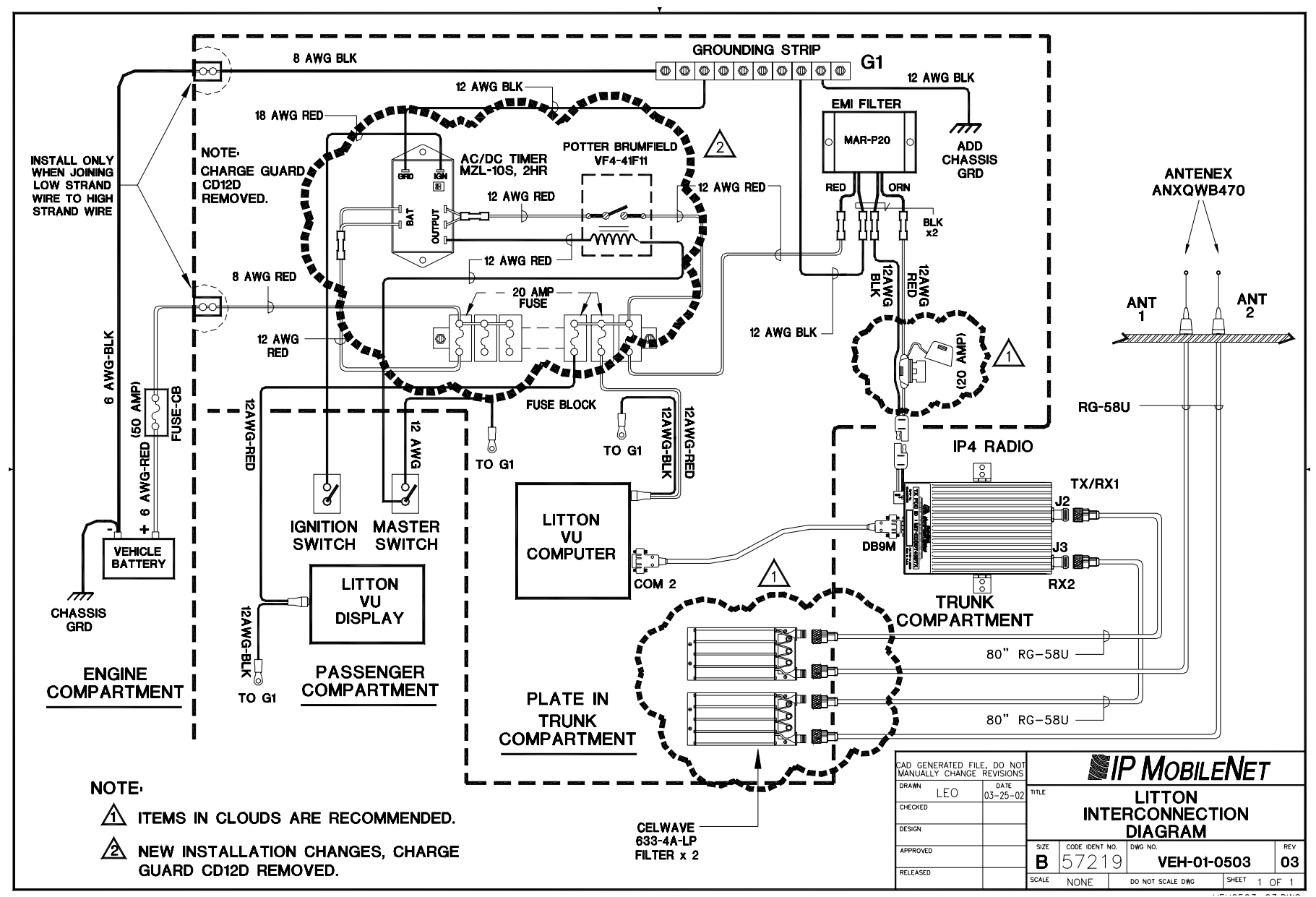

#### VEHICLE UNIT WIRING INTERCONNECTION LAYOUT (with Litton Computer)